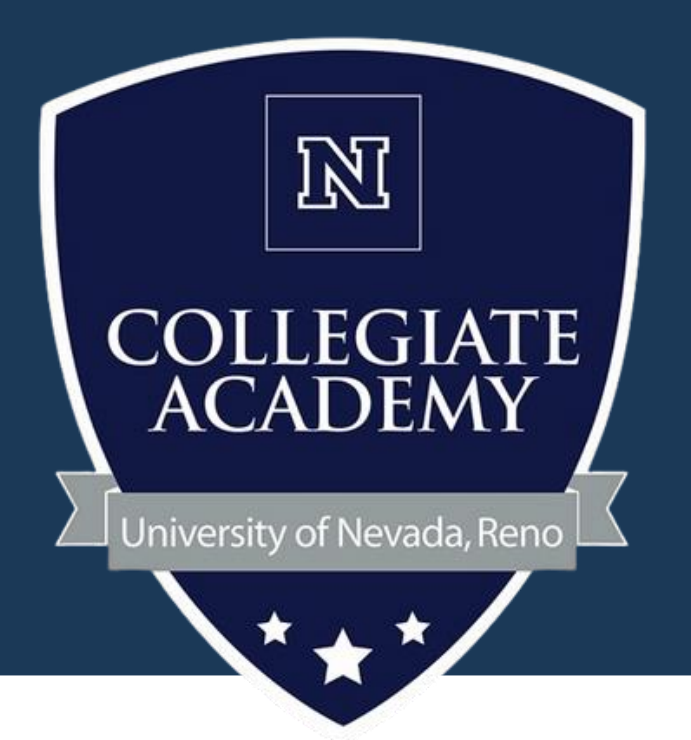

# How to: Apply to Collegiate Academy

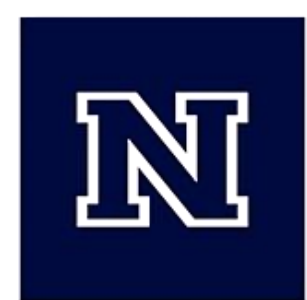

# Navigate to Collegiate Academy Website

# Type into search engine "Collegiate **Academy UNR**"

Click the "apply" tab at the top white banner or the green "apply" button at the top right corner.

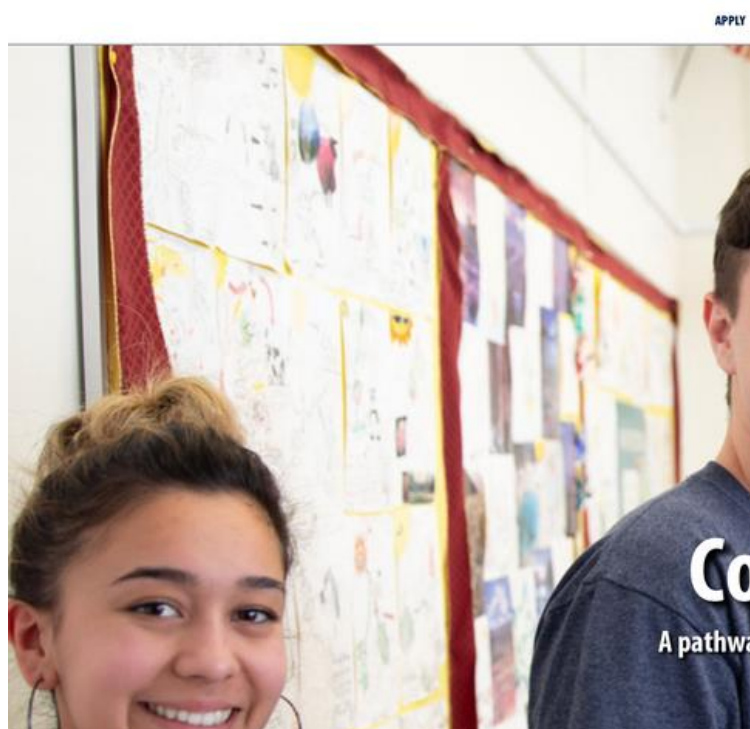

Collegiate Academy is a dual credit program that offers high school students the opportunity to earn a year or more of college credit at a discounted cost in their high school classrooms

### College curriculum in the high school

ate high school with as many as 15 credits on their colleg ssly used at the University of Nevada, Reno or

larly to go over lesson plans, sult is a course that leverages both the content exp

|                                                               |                                                                                                    | NEWS MTNEVADA              | QUICKLINKS SEARCH APPLY    |
|---------------------------------------------------------------|----------------------------------------------------------------------------------------------------|----------------------------|----------------------------|
| 181                                                           |                                                                                                    | STUDENT GUIDE   TEACH      | ER GUIDE COORDINATOR GUIDE |
| Collegiate Academy                                            |                                                                                                    |                            |                            |
| Serving high school students across Nevada                    |                                                                                                    |                            |                            |
| STUDENTS AND FAMILIES TEACHERS AND SCHOOLS MEET THE FACULTY C | DNTACT                                                                                                    |                            |                            |
|                                                               |                                                                                                    |                            | 0                          |
|                                                               |                                                                                                    |                            |                            |
|                                                               |                                                                                                    |                            |                            |
| 150                                                           |                                                                                                    |                            |                            |
|                                                               | - 13H                                                                                                    |                            |                            |
|                                                               | and British                                                                                                    | - Dal                      |                            |
|                                                               |                                                                                                    | And The .                  | 100                        |
|                                                               |                                                                                                    |                            | N ST                       |
| Carl Carl                                                     | 10.                                                                                                    |                            | B ON                       |
|                                                               | 1.0                                                                                                    |                            |                            |
|                                                               |                                                                                                    |                            | 200                        |
|                                                               |                                                                                                    |                            |                            |
|                                                               | and the owner of the owner of the owner of the owner of the owner of the owner of the owner owner owne |                            |                            |
| Ilogisto Acadon                                               | and the second                                                                                                    | 1 a literation             |                            |
| Diegiale Alauen                                               |                                                                                                    | C C                        | -                          |
| au ta highar aducation far Neuada's high school               |                                                                                                    |                            |                            |
| ay to higher education for vevaua's high school               | students                                                                                                    | A Strand Starte            |                            |
| HE LIN LESIN COOR                                             |                                                                                                    | Construction of the second | AUDIA                      |

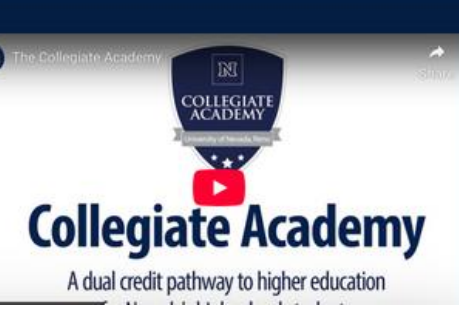

# Collegiate Academy Apply Page

1

Either pathway from the previous page will take you here, to the Collegiate Academy application page. This has an overview of the application process.

Click on "Create your application account" and "create application registration" 🐔 / Collegiate Academy / Collegiate Acad

### **Collegiate Academy applications**

APPLY

Students must attend a participating Collegiate are current juniors and seniors.

Completing an application for admission to the Collegiate Academy only takes a few minutes of your time. The online application guides you step-by-step through the process and only requires basic information about you and your academic history. No essays or fees are required.

Once your application is accepted, your enrollment in the course(s) you are taking will be communicated to the University by your high school once you are added to the high school attendance roster by your school counselor. After you apply and activate your account using the instructions below, you are all set! Welcome to the Wolf Pack!

### Steps to create and submit your application for admission

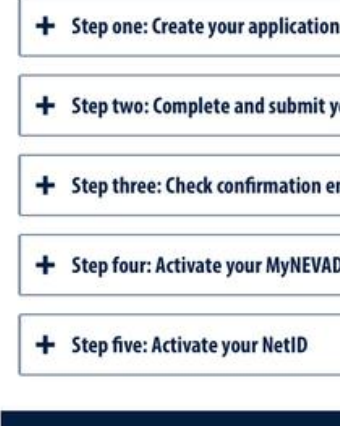

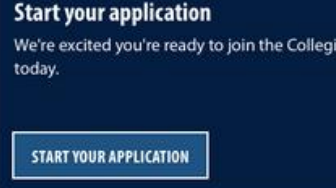

Additional support resources MyNEVADA Net

| Servi                 | Collegiate Academy   | ıda              |         |  |
|-----------------------|----------------------|------------------|---------|--|
| STUDENTS AND FAMILIES | TEACHERS AND SCHOOLS | MEET THE FACULTY | CONTACT |  |
| lemy applications     |                      |                  | MENU    |  |

Students must attend a participating Collegiate Academy high school to be eligible for enrollment, and enrollment in Collegiate Academy courses is open to high school students who

|                                      | Continue a saved                                 | Continue a saved application                                                                                                    |  |  |
|--------------------------------------|--------------------------------------------------|----------------------------------------------------------------------------------------------------|--|--|
| iate Academy. Start your application | on Already started an ap<br>your application and | pplication? Log into the online application portal to submit<br>I get ready to become the next member of the Wolf Pack.                                                                                                    |  |  |
|                                      | CONTINUE YOUR APPL                               | LICATION                                                                                                    |  |  |
|                                      |                                                  |                                                                                                    |  |  |
|                                      | ALCOURT IN A LOCAL ALCOUNT                       | TWO INCIDENTS IN THE REPORT OF THE REPORT OF T |  |  |

NetID help guide

NSHE ID help guide

IT support

# **Specific Collegiate Academy** Application

The application for the Collegiate Academy is different than the typical degree-seeking application, so please check that you are now at this page.

The only reason to click "Log In" is if you started an application and did not get to finish it.

Everyone who has not taken a **Collegiate Academy class needs to click** "Create an account".

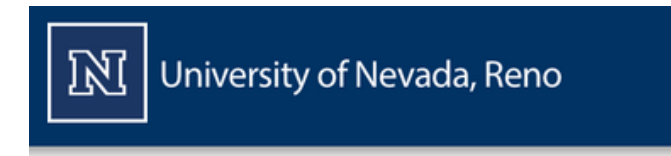

## **Application Management**

**Returning users:** 

Welcome back!

Log in

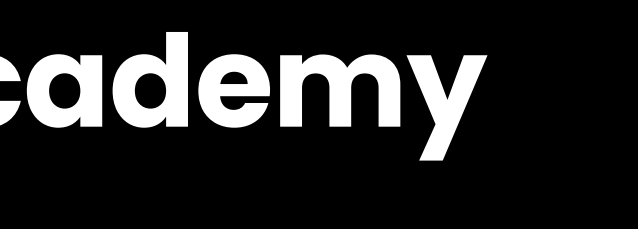

[ATTENTION] Collegiate Academy MUST use the Collegiate Academy application

## **First-time users:**

Welcome! Please create an account to start your application.

Create an account

# **Create Application Account**

University of Nevada, Reno

# Fill out an email address you <u>check</u> regularly, and that can receive outside emails;

Your legal first and last name;

and birthdate.

## **START YOUR APPLICATION**

### Submit your application in ten minutes!

Completing an application for admission to the University only takes a few minutes of your time. The online application guides you step-by-step through the process and only requires basic information about you and your academic history. No essays required.

- Step 1. Create your registration account
- Step 2. Select your application type (e.g., new freshman, transfer student) Step 4. Provide your emergency contact information **Step 6.** Select a major of interest (e.g., anthropology, chemistry)

- • Step 3. Provide your personal information (e.g., address, contact information) • • Step 5. Provide your academic history (e.g., high school(s)/college(s) attended) •
- Step 7. Provide an electronic signature
- Step 8. Verify information and submit application

### Step 1. Create your application account

After entering the required registration information, you will receive an automatic email with a temporary registration PIN. When you receive your PIN, you can complete the registration process that allows you to create a password and access your online application for admission.

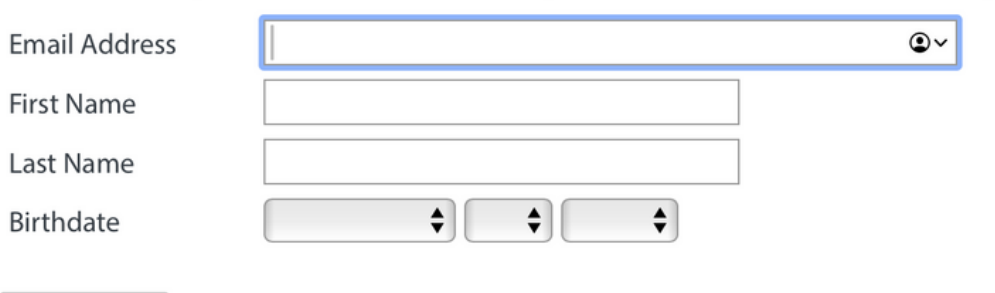

Continue

APPLY VISIT NEWS

# Verify it's You

### University of Nevada, Reno

A temporary pin will be sent to the email address you entered at the previous step- enter that PIN and your birthdate.

Click "Login"

## Login

To continue your University of Nevada, Reno Admissions application, please login using your username and password below. To start a new University of Nevada, Reno Admissions application, please visit this page to create your Application account.

A temporary PIN has been sent to your email address. If you do not receive this message in the next few minutes, please check your junk mail folder.

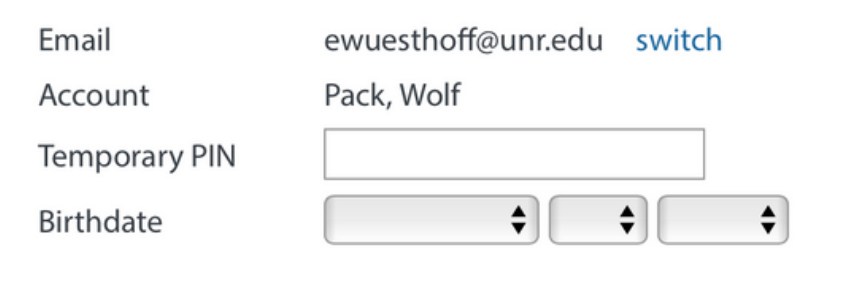

Login

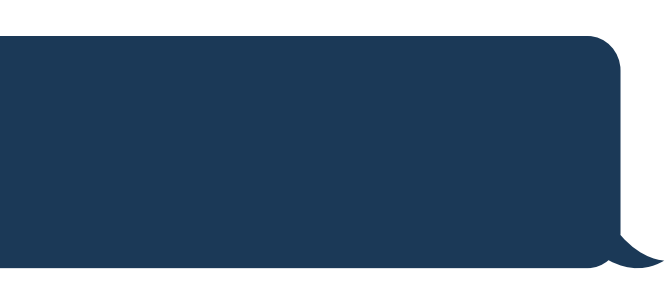

### APPLY VISIT NEWS

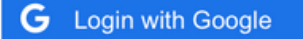

- f Login with Facebook
- in Login with LinkedIn

# **Set Application Portal Password**

## Set a password that has:

- at least one letter
- at least one capital letter
- at least one number
- at least 12 characters

# And that you will <u>remember!</u>

Click "Set Password"

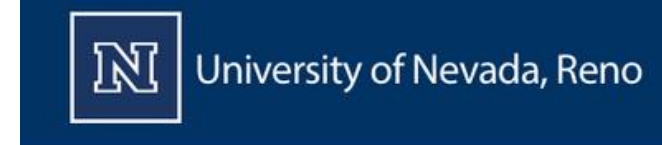

Wolf Pack Logout

# Set Password

| New Password            |  |
|-------------------------|--|
| New Password<br>(again) |  |
|                         |  |

### Set Password

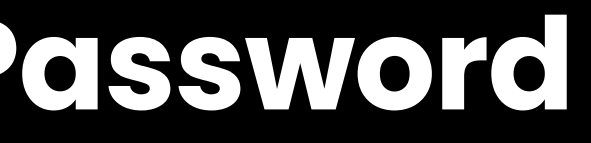

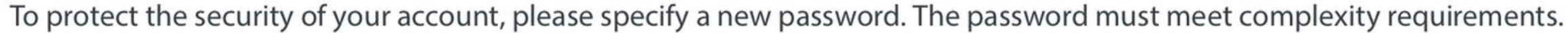

- X At least one letter
  - X At least one capital letter
  - X At least one number
  - X Be at least 12 characters
  - X New passwords must match

# **Start New Application**

# If for any reason you had already started an application, it would pop up here.

## You should see a screen like this:

## **Application Management**

[ATTENTION] Collegiate Academy MUST use the Collegiate Academy application

| Your Applications                                           |        |
|-------------------------------------------------------------|--------|
| Туре                                                        | Status |
| You have not yet started an application using this account. |        |
|                                                             |        |

Start New Application

Click "Start New Application", then "Create Application" and then "Open **Application**"

| Application | Details                        | × |
|-------------|--------------------------------|---|
| Started     | 03/04/2025                     |   |
| Status      | In Progress                    |   |
|             | Collegiate Academy             |   |
|             | Collegiate Academy Application |   |
|             |                                |   |
|             |                                |   |
|             |                                |   |
| Open App    | lication Cancel                |   |
|             |                                |   |

Started

**Submitted** 

# **Begin Applying!**

You should be at a screen that looks like this-select your starting term (<u>everyone</u> choose: Fall 2025), application type (everyone choose **Collegiate Academy)** and current class standing.

Then click "continue"

Wolf Pack Logout

### Home

Application Information Personal Background **Background Continued** Academic History **Emergency Contact** Signature Review

## **Application Information**

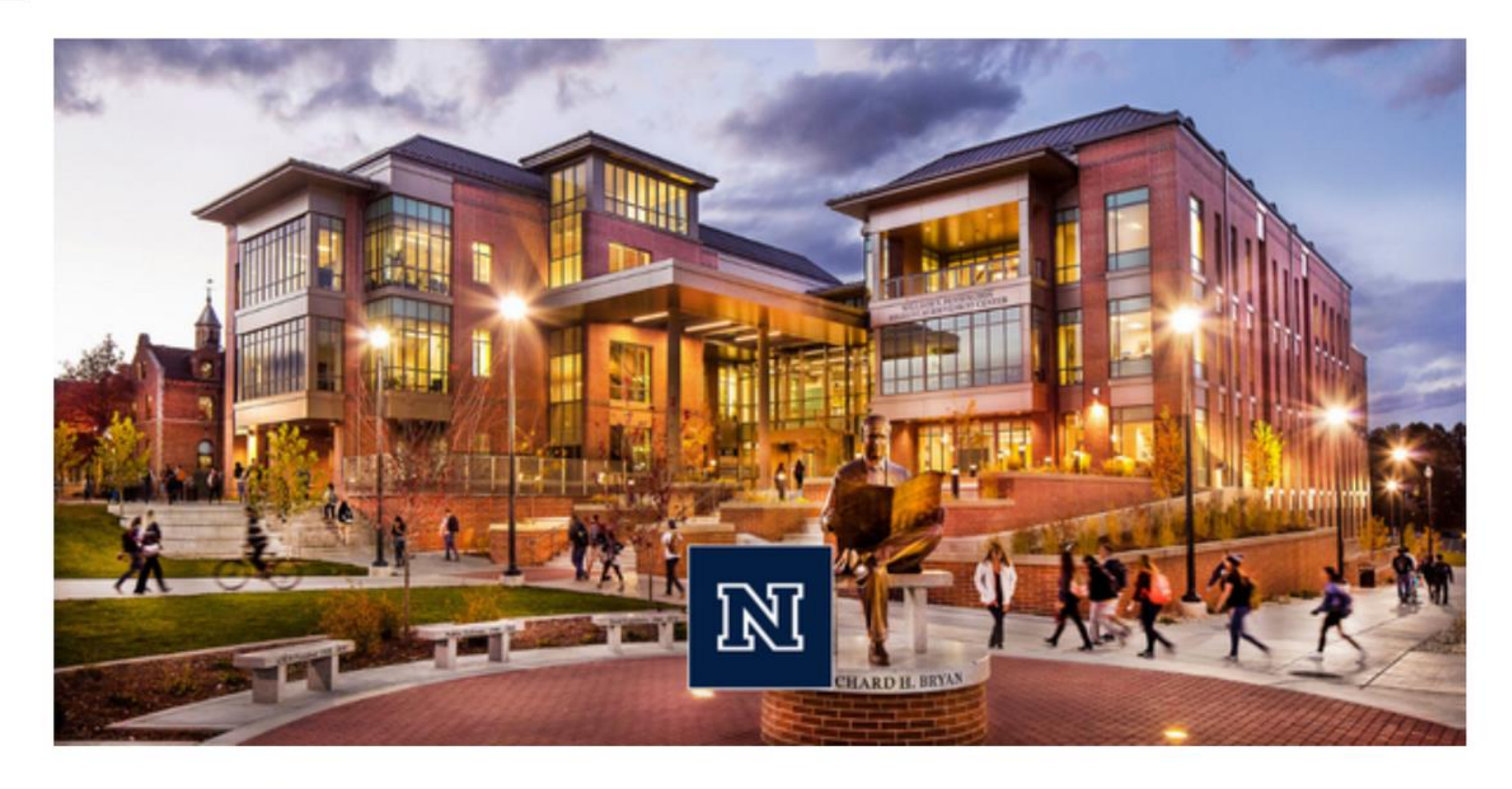

Select a term to begin courses Fall 2025 Spring 2025

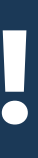

# **Personal Background Section**

Wolf Pack Logout

# **Complete questions within the** "Personal Background" section.

**Click "continue" when complete.** 

This will bring you to another page of personal background, click "continue" when complete.

| Personal Ba                                               | ckground                                                                                                    |
|-----------------------------------------------------------|----------------------------------------------------------------------------------------------------|
| When filling out the                                      | name section, please use your legal name.                                                                                                    |
| Name                                                      |                                                                                                    |
| Prefix                                                    | \$                                                                                                    |
| First (Given)                                             | Wolf                                                                                                    |
| Middle                                                    |                                                                                                    |
| Last (Family)                                             | Pack                                                                                                    |
| Suffix                                                    | ↓ Contraction of the second second s |
| Preferred First<br>Name (if different<br>from First Name) |                                                                                                    |
| Former Last Name<br>or Maiden Name                        |                                                                                                    |
| Addresses                                                 |                                                                                                    |
| Permanent Home                                            | Address                                                                                                    |
| Country                                                   | United States 🗘                                                                                                    |
| Street Address                                            |                                                                                                    |
| City                                                      |                                                                                                    |
| State                                                     | Select State                                                                                                    |
| Postal Code                                               |                                                                                                    |
| Mailing Address                                           |                                                                                                    |
|                                                           | Same as Permanent Address                                                                                                    |
| Country                                                   | United States                                                                                                    |
| Street Address                                            |                                                                                                    |
| City                                                      |                                                                                                    |
| State                                                     | Select State                                                                                                    |
| Postal Code                                               |                                                                                                    |
| Email Address                                             |                                                                                                    |
| Current Email                                             | ewuesthoff@unr.edu                                                                                                    |
| Contact Informati                                         | on - leave BLANK if not applicable                                                                                                    |
| Daytime                                                   |                                                                                                    |
| Home Phone                                                |                                                                                                    |
| Mobile                                                    |                                                                                                    |
| <b>Biographical Infor</b>                                 | mation                                                                                                    |
| Sex                                                       | \$                                                                                                    |
| Birthdate                                                 | January \$ 1 \$ 2001 \$                                                                                                    |
| Birth Country                                             | United States 🗘                                                                                                    |
| Birth City                                                |                                                                                                    |
| Birth State                                               | Select State                                                                                                    |
| Citizen abie Inform                                       |                                                                                                    |

DO NOT include anything after the name in brackets, e

Change Emai

# **Complete Academic History**

Click "Add School" and complete your high school information.

Please ensure your high school ID is correct as that is critical information.

When complete click "Save"

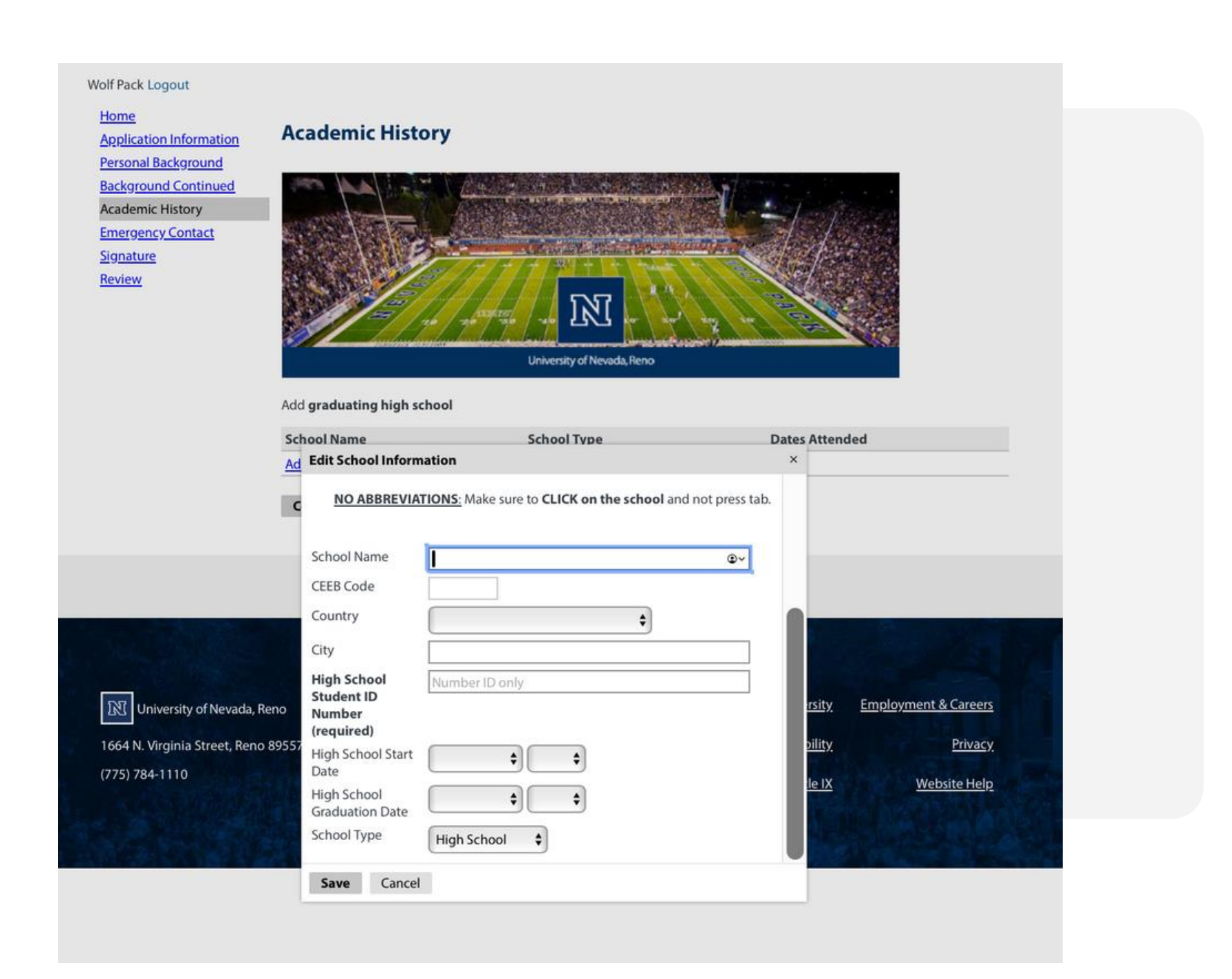

# Add Emergency Contact

### **Emergency Contact**

# **Add an Emergency Contact's information** and click "Continue"

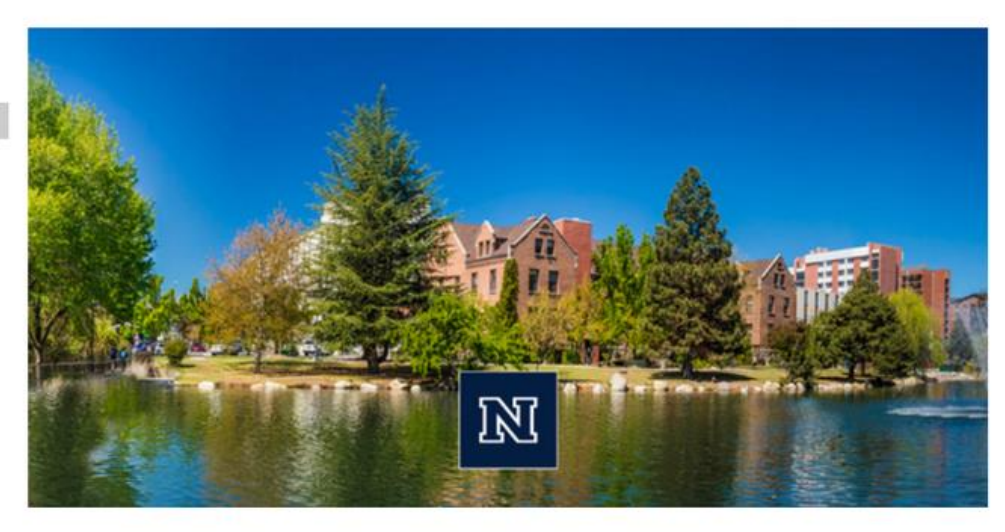

Please complete all sections. A star or asterisk (\*) indicates a required field.

### **Emergency Contact**

|                             |               | ]         |   |  |
|-----------------------------|---------------|-----------|---|--|
| Mailing Address*<br>Country |               |           |   |  |
| United States               | \$            |           |   |  |
| Street                      |               | e.).      |   |  |
| City                        |               |           | 1 |  |
| State                       |               |           |   |  |
| Select State                | \$            |           |   |  |
| Postal Code                 |               |           |   |  |
|                             |               |           |   |  |
| Mobile Number (no da        | shes or parer | nthesis)* |   |  |
|                             |               |           |   |  |
| Email Address*              |               |           |   |  |
|                             |               |           |   |  |

# **Electronically Sign**

### **Applicant Certification**

### By entering your signature below, you are acknowledging that you have read each statement and agree to the information below.

PLEASE NOTE: An individual who has attended other educational institutions may not disregard such records and make application on the basis of select college transcripts. An applicant who gains admission on the basis of incomplete or fraudulent credentials or misrepresentation in the Application for Undergraduate Admission and Scholarships shall have their admission and registration cancelled without refund of any fees, the total credits rescinded that have been earned following such admission, and future registration at the University prohibited.

- I certify the information provided on this application is accurate and correct and that I am eligible to participate in the Dual Enrollment Program.
- I accept complete responsibility for requesting that official transcripts of record be forwarded directly to the Office of transcripts are not returnable and cannot be reproduced.
- I authorize the University of Nevada, Reno, to request all of my secondary, post-secondary educational records, immunizations, and any other records deemed necessary for admission and enrollment at the university.
- schools or colleges
- I authorize the University to request transcripts from institutions where I am concurrently enrolled or have been enrolled subsequent to my first semester at the University of Nevada, Reno.
- I authorize the University to release information from this form and my academic history to any organization, agency, or
- select me for an award(s). I agree to abide by the rules and regulations of the University of Nevada, Reno.
- I am applying to an institution that is a member of the Nevada System of Higher Education (NSHE) and will be issued
- I understand that I am applying as a non-degree seeking student in a Dual Enrollment Program at the University. If I meet the University admission requirements.

### By signing below, I agree to all of the information above.

NSHE and the University of Nevada, Reno, are committed to providing a place of work and learning free of discrimination on the basis of a person's age (40 or older), disability, whether actual or perceived by others (including service-connected disabilities), gender (including pregnancy related conditions), military status or military obligations, sexual orientation, gender identity or expression, genetic information, national origin, race, color, or religion (protected classes).

The University of Nevada, Reno, does not discriminate on the basis of sex in any education program or activity that it operates. Non-discrimination on the basis of sex is mandated by Title IX of the Education Amendments of 1972 (20 U.S.C. §§ 1681 et seq.) and the corresponding implementation regulations (34 C.F.R. Part 106). The University's commitment to nondiscrimination in its education programs and activities extends to applicants for admission and employment. Inquiries concerning the application of these provisions may be referred to: Title IX Coordinator, University of Nevada, Reno, 1664 N Virginia Street, Continuing Education Building, Room 206, m/s 158, Reno, Nevada 89557-0158, Telephone: (775) 784-1547; Email: eotix@unr.edu; to The Assistant Secretary of the United States Department of Education, U.S. Department of Education, Office for Civil Rights, 400 Maryland Avenue, SW, Washington, D.C. 20202-1100; Telephone: 1-800-421-3481 FAX: 202-453-6012; TDD: 1-800-877-8339; Email: OCR@ed.gov; or to both.

Information pertaining to the University's grievance procedures and grievance process, including how to report or file a complaint of sex discrimination, how to report or file a formal complaint of sexual harassment, and how the University will respond can be found here.

In place of your signature, please type your full legal name:

Confirm

Please carefully read and review the **Applicant Certification and sign** electronically on the line once you have reviewed and if you agree to the information stated on the page.

Click "Confirm"

Admissions and Records from each school attended, whether credit was earned or not, and fully understand that these

· I authorize the University to release my academic history at the University of Nevada, Reno, to all previously attended

individual that may be considering me for a scholarship. I agree to abide by all requirements of the donor(s) who may

one student identification number to be used at all NSHE institutions. Limited personal information is shared by NSHE institutions in accordance with NSHE policies governing the security and privacy of student information.

desire to enroll as a degree-seeking student at the University, I will apply for admission as a regular student and must

# **Review Application**

# If any information is missing, it will indicate in this section. If you are satisfied with your application, click "Submit Application" and acknowledge that you can no longer make changes

| <u>Home</u>             |                           |                  |                               |
|-------------------------|---------------------------|------------------|-------------------------------|
| Application Information | Review                    |                  |                               |
| Personal Background     |                           |                  |                               |
| Background Continued    |                           |                  |                               |
| Academic History        |                           |                  |                               |
| Emergency Contact       | If you are satisfied with | your application | and are ready to submit it, c |
| <u>Signature</u>        | Submit Application        | Save for Later   |                               |
| Review                  | Submit Application        | Save for Later   |                               |

Follow the University 💟 Ð  $\mathbf{O}$ 

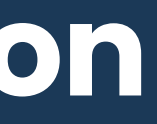

lick Submit Application.

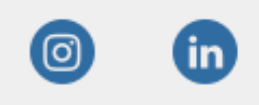

# Congrats! You've Applied!

You will then see the screen below confirming you have submitted your application. You will receive an email confirming your acceptance, and letting you know next steps. Be sure to be on the lookout for your NSHE ID!

## **Application Status for Wolf Pack**

## DUAL Fall 2025

If you need to contact us regarding your application, provide your name and this reference number: 017945759.

### **Verify Address**

We have your addresses listed as follows:

Mailing AddressPermanent Home Address123 Wolf pack way123 Wolf pack wayreno, NV 89509reno, NV 89509United StatesUnited States

Edit Addresses

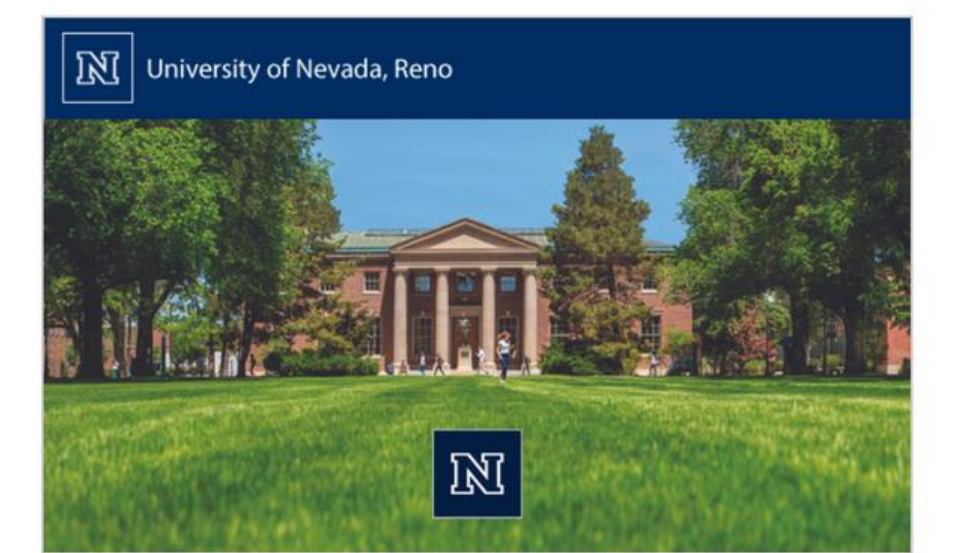

## Your application for the University of Nevada, Reno Collegiate Academy Program has been accepted!

Dear Wolf,

Thank you for applying to the University of Nevada, Reno Collegiate Academy Program! We are very excited to start working with you and are here to support you as you begin your collegiate journey. Welcome to the Wolf Pack family!

In less than 5 business days you will receive an Application Acknowledge email. This email will contain your:

- 10-digit Nevada System of Higher Education ID (NSHE ID)
- · Application number
- Next steps to access your <u>MyNEVADA student account</u>

Wolf, your username to log into MyNEVADA is your NSHE ID.

If you have any questions, please contact us at (866) 2NEVADA, (775) 784-4700, option 1 or jnannini@unr.edu.

Sincere regards and Go Pack!

Brian Sandoval President The University of Nevada, Reno